## 교육이력관리 시스템 로그인및법정의무교육 출석 가이드

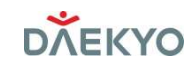

#### ■ 교육이력관리 시스템 로그인 및 법정의무교육 출석 가이드

세상에서 가장 큰 학교

Step1. 접속 URL : <u>https://myedu.daekyo.com/</u>

| <b>скуо</b><br>ыл | 교육이력관리 시스템<br>Login<br>* 임직원 : 플레이그라운드 닉네임@daekyo.com<br>* 위탁사업자 : 사번@daekyo.com 로그인<br>※플레이그라운드 계정 유무에 따른 |  |
|-------------------|----------------------------------------------------------------------------------------------------|--|
|                   | 접속 방법이 상이하므로 참고해주세요.                                                                                       |  |

### Step2. 플레이그라운드 계정 유무에 따른 ID 로그인

세상에서 가장 큰 학교

3

| 1)플레이그라운드 <u>계정이 있는</u> 사용자                                        | 2)플레이그라운드 계정이 없는 사용자                                               |
|--------------------------------------------------------------------|--------------------------------------------------------------------|
| 로그인   kyunghwa_lee@daekyc.com   본인 계정으로 로그인할 수 없습니까?   뒤로 다음       | 호그인     3000000@daekyo.com     본인 계정으로 로그인할 수 없습니까?     뒤로   다음    |
| .com으로 기입해주세요(co.kr X)~<br>빈칸에 플레이그라운드 메일 주소에서                     | .com으로 기입해주세요(co.kr X)~<br>아이디 : 사번@daekyo.com<br>비밀번호: Daekyo123! |
| <b>CO.KF 글 COM 으도 현경에서 칩덕에주세요 !!!</b><br>사용 약관 개인정보처리방침 및 위치정보이용약관 | 사용 약관 개인정보처리방침 및 위치정보이용약관                                          |

#### Step3. 플레이그라운드 계정 유무에 따른 암호입력

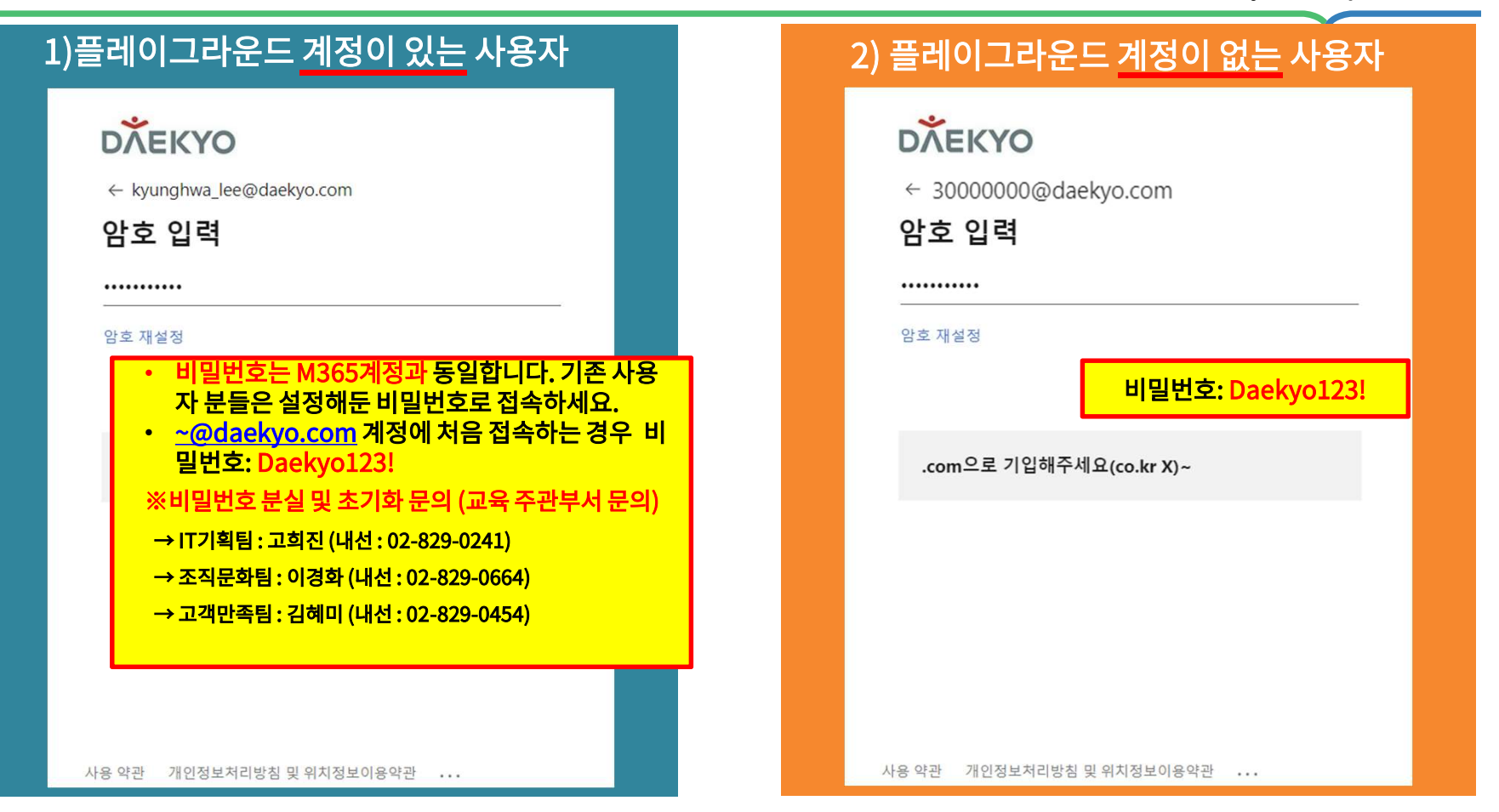

#### Step4. 계정 보안 유지 및 로그인 상태 설정

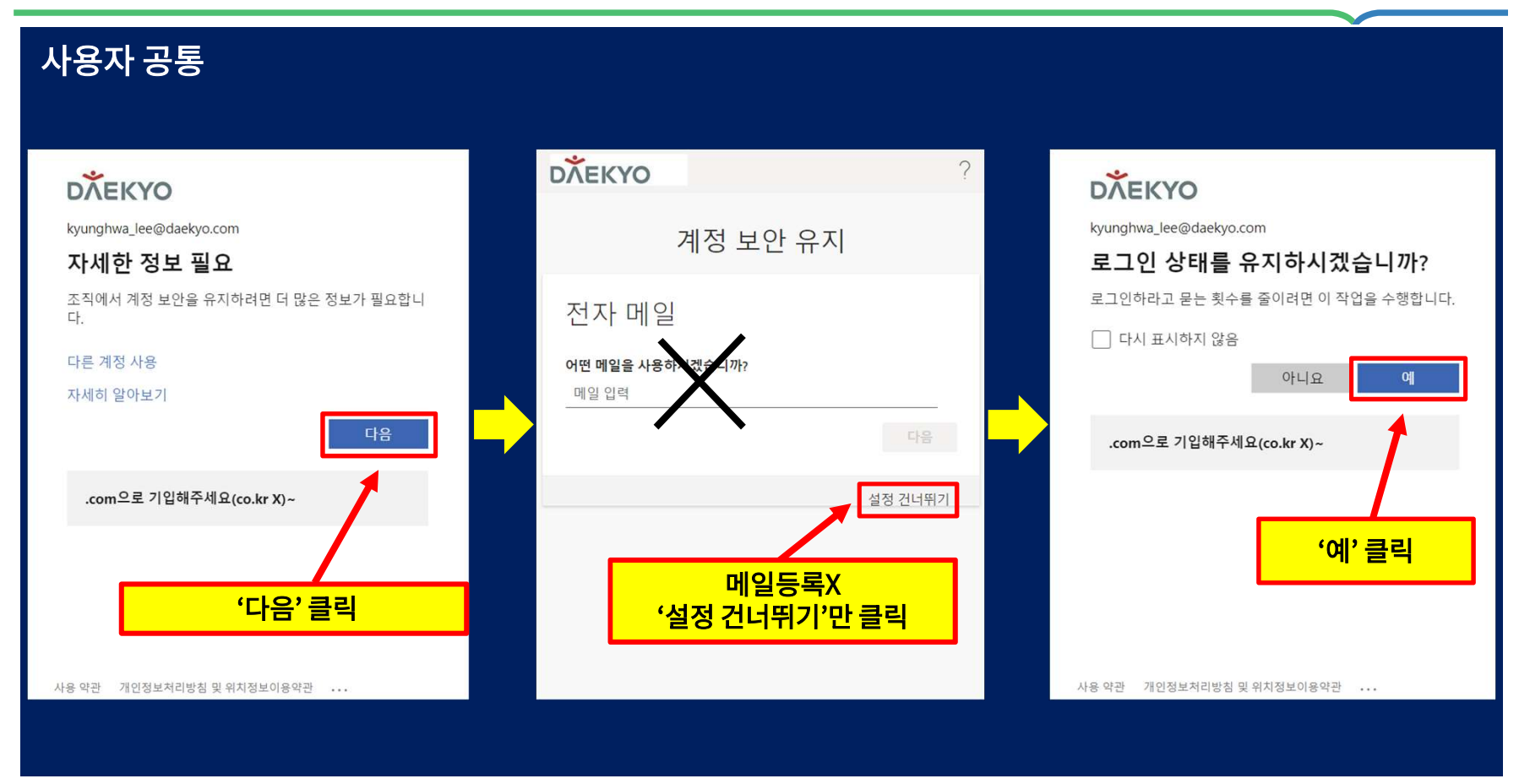

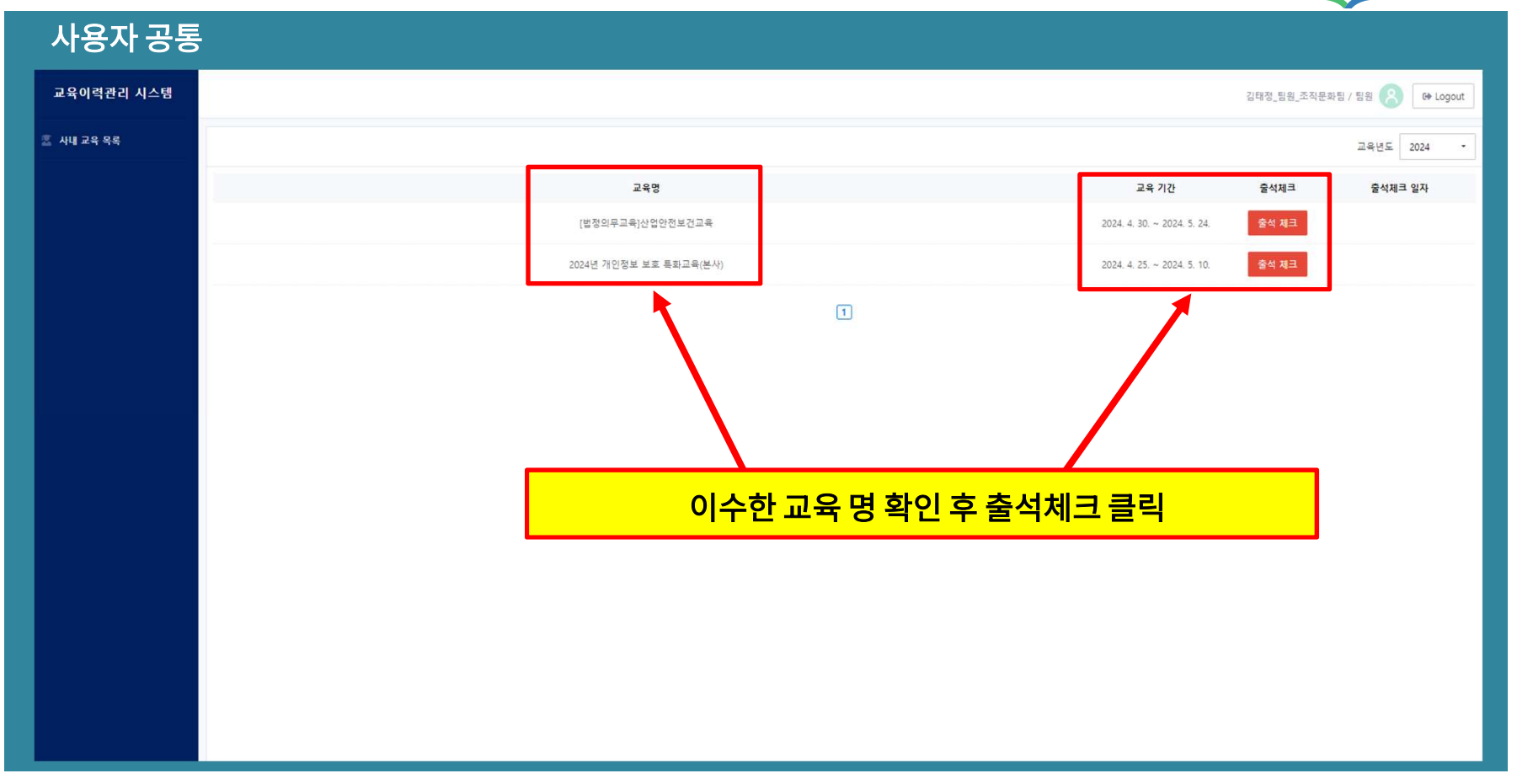

Step5. 교육 명을 확인하고 '출석체크' 클릭

6

#### Step6. 출석완료 확인

세상에서 가장 큰 학교

| 사용자 공통     |                                                    |                    |                          |
|------------|----------------------------------------------------|--------------------|--------------------------|
| 교육이력관리 시스템 |                                                    | 김태정_팀원_조직문화        | 팀 / 팀원 🙁 Թ Logout        |
| 🚊 사내 교육 목록 |                                                    |                    | 교육년도 2024 -              |
|            | 교육명 교육기간                                           | 출석체크               | 출석체크 일자                  |
|            | 2024년 개인정보 보호 특좌교육(본사) 2024. 4. 25. ~ 2024. 5. 10. | 출석 체크              |                          |
|            | [법정의무교육]산업안전보건교육. 2024. 4. 30. ~ 2024. 5. 24.      | 출석 완료              | 2024. 4. 30. 오전 11:05:40 |
|            | · 출석완료' 및 '출석체크                                    | <mark>일자 확인</mark> |                          |

7

# 감사합니다